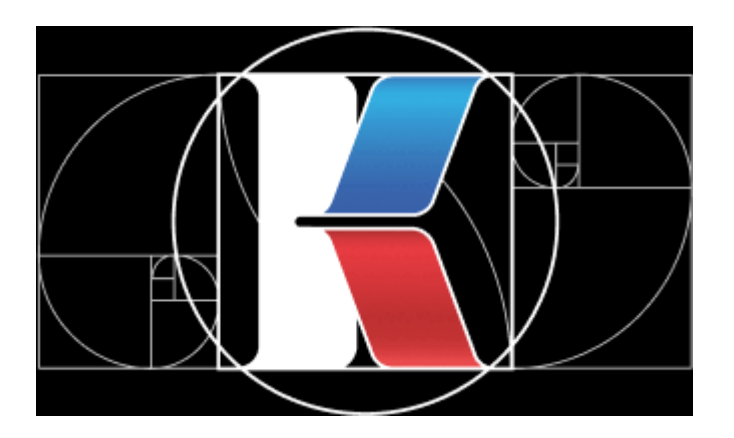

Президентский фонд культурных инициатив

## РУКОВОДСТВО ПОЛЬЗОВАТЕЛЯ

## Регистрация учетной записи

https://контент.пфки.рф

Москва, 2025

## 1 РЕГИСТРАЦИЯ В ПУБЛИЧНОЙ ЧАСТИ АИС ПФКИ.ОТБОР КОНТЕНТА И ЗАПРОС ДОСТУПА К ЛИЧНОМУ КАБИНЕТУ

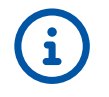

При выявлении ошибок и фактов некорректной работы публичной части АИС ПФКИ.Отбор контента, а также при возникновении вопросов по ее работе необходимо обращаться в контактный центр по телефону +7 (495) 150-50-15 или электронной почте office@pfci.ru

Для регистрации учетной записи в системе «Отбор контента» необходимо перейти по ссылке <u>https://koнtent.nфku.pф</u>, затем нажать кнопку «Регистрация». В открывшейся форме необходимо нажать «Зарегистрируйтесь здесь» и указать данные пользователя – представителя Заявителя (ФИО, пол, номер телефона и адрес электронной почты), логин и пароль, а также выбрать тип Заявителя (юридическое лицо или индивидуальный предприниматель).

| Фамилия *                                                                                                    | Фамилия             |  |  |  |
|----------------------------------------------------------------------------------------------------|---------------------|--|--|--|
| Имя *                                                                                                    | Имя                 |  |  |  |
| Отчество                                                                                                    | Отчество            |  |  |  |
| Пол                                                                                                    | ○ Женский ○ Мужской |  |  |  |
| Телефон                                                                                                    | +7()                |  |  |  |
| Эл. почта *                                                                                                    | Электронная почта   |  |  |  |
| Логин *                                                                                                    | Логин               |  |  |  |
| Пароль *                                                                                                    | Пароль              |  |  |  |
| Повторите<br>пароль *                                                                                                    | Пароль              |  |  |  |
| Тип                                                                                                    | Тип 💿 Юр. лицо 🔿 ИП |  |  |  |
| Организация *                                                                                                    | Организация         |  |  |  |
|                                                                                                    |                     |  |  |  |
| Нажимая кнопку «Зарегистрироваться», Вы даете согласие на обработку персональных<br>данныхв соответствии с «Политикой обработки персональных данных» |                     |  |  |  |
| Зарегистрироваться                                                                                                    |                     |  |  |  |

Рисунок 1. Форма регистрации

Затем необходимо внести данные юр. лица / ИП. Для этого в первую очередь следует выполнить поиск юр. лица или ИП в поле «Организация» (для поиска ввести не менее 2-х символов). Если поиск не дал результатов, нажать «Организации нет в списке» и заполнить открывшиеся поля.

После заполнения всех обязательных полей формы необходимо поставить галочку в чек-боксе для согласия на обработку персональных данных и нажать кнопку «Зарегистрироваться».

Далее необходимо запросить доступ к личному кабинету, в котором осуществляется заполнение и подача заявки. Для этого следует перейти к профилю – нажать на фамилию пользователя в правом верхнем углу стартовой страницы

В профиле представлено две роли.

- 1. «Пользователь» для просмотра личных данных пользователя, указанных при регистрации на сайте контент.пфки.рф.
- 2. «Заявитель» для просмотра данных юр. лица или ИП, перечня пользователей и запроса доступа для заполнения формы заявки.

Чтобы запросить доступ для заполнения формы заявки необходимо выбрать роль «Организация» (нажать на наименование юр. лица или ИП, см. Рисунок 2).

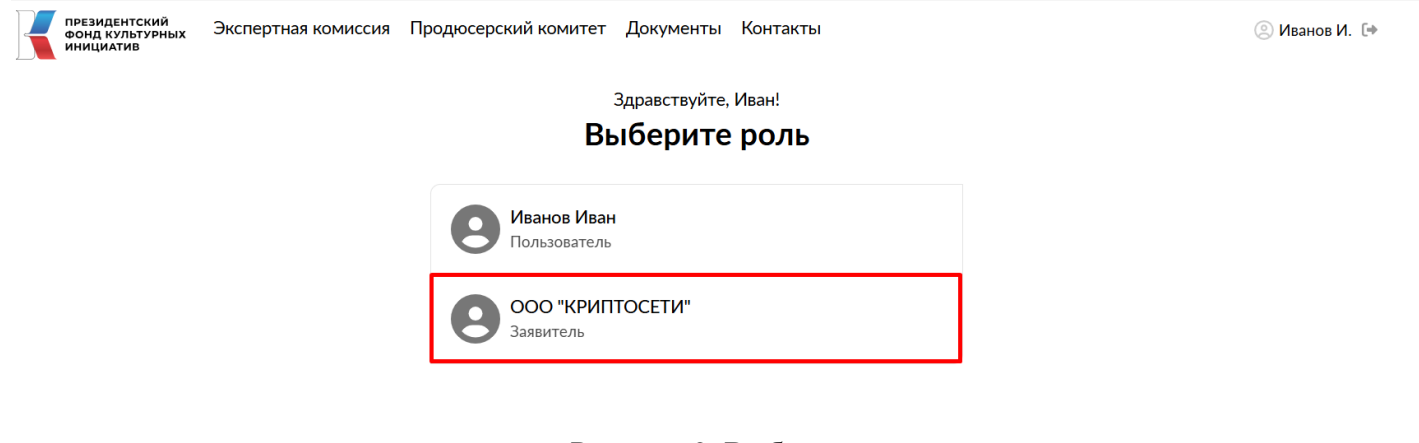

Рисунок 2. Выбор роли

Затем в карточке юр. лица или ИП перейти в раздел «Доступ в систему» (см. Рисунок 3).

| президентский<br>Фонд культурных<br>инициатив | Экспертная комиссия Продюсерский комитет Документы Контакты | 🙁 Иванов И. 🕩 |  |  |
|-----------------------------------------------|-------------------------------------------------------------|---------------|--|--|
| ооо "КРИПТОСЕТИ"<br>Заявитель                 | <ul> <li>Карточка Пользователи Доступ в систему</li> </ul>  |               |  |  |
| ООО "КРИПТОСЕТИ" – Активен                    |                                                             |               |  |  |
| Полное наименование                           | ОБЩЕСТВО С ОГРАНИЧЕННОЙ ОТВЕТСТВЕННОСТЬЮ "КРИПТОСЕТИ"       |               |  |  |
| Краткое наименование                          | ООО "КРИПТОСЕТИ"                                            |               |  |  |
| Отображаемое<br>наименование                  | ООО "КРИПТОСЕТИ"                                            |               |  |  |
| ОГРН                                          | 1147746422581                                               |               |  |  |
| ИНН                                           |                                                             |               |  |  |
| кпп                                           |                                                             |               |  |  |
| Тип                                           | Юр. лицо                                                    |               |  |  |

Рисунок 3. Карточка юр. лица или ИП

В разделе «Доступ в систему» необходимо нажать кнопку «Запросить доступ». Запрос будет направлен в ПФКИ, соответствующее уведомление будет выведено на экран.

После обработки запроса на указанную при регистрации электронную почту поступит письмо, содержащее авторизационные данные для входа в личный кабинет (см. Рисунок ).

Перейти к заполнению заявки можно непосредственно из письма, нажав на кнопку «Начать работу» (см. Рисунок), или из раздела «Доступ в систему», нажав на кнопку «Перейти в систему» (см. Рисунок).

| ПФКИ.Отбо                     | р контента. Учетная запись подключена          |                |
|-------------------------------|------------------------------------------------|----------------|
| • N по-reply@пфи<br>Кому: вам | <b>И.РФ</b> Сегодня, 15:29                     |                |
| 🧲 ПФКИ                        |                                                | Уважаемый Иван |
| Ваша учетная                  | запись подключена к <u>ПФКИ.Отбор контента</u> |                |
| Логин:                        | u374003                                        |                |
| Пароль:                       | TI()40                                         |                |
| Ответственный<br>за систему:  |                                                |                |
|                               | Начать раб                                     | 77             |

Рисунок 4. Письмо с данными для доступа к личному кабинету

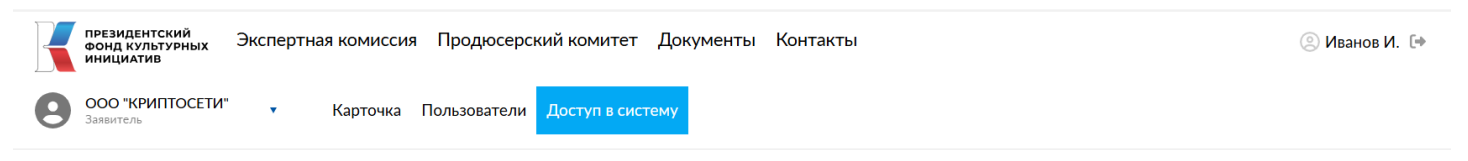

## Доступ в систему

Вам подтверждён доступ в систему подачи заявок на специальный отбор на создание музыкального аудиовизуального контента. Для того, чтобы перейти в систему для создания и подачи заявки нажмите на кнопку ниже. В системе необходимо ввести логин и пароль из письма, которое было получено на указанную при регистрации электронную почту.

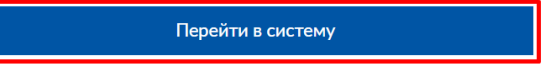

Рисунок 5. Раздел «Доступ в систему» после предоставления доступа к личному кабинету